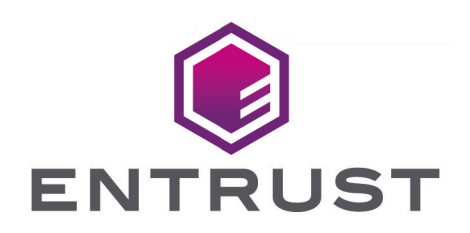

# Adobe Acrobat Pro with Entrust Time Stamp Server

nShield<sup>®</sup> HSM Integration Guide

2025-03-25

© 2025 Entrust Corporation. All rights reserved.

## Table of Contents

| 1. Introduction                                                        | . 1 |
|------------------------------------------------------------------------|-----|
| 1.1. Product configurations                                            | . 1 |
| 1.2. Supported nShield hardware and software versions.                 | . 2 |
| 1.3. Requirements                                                      | . 2 |
| 2. Procedures                                                          | . 4 |
| 2.1. Install Adobe Acrobat                                             | . 4 |
| 2.2. Install the HSM                                                   | . 4 |
| 2.3. Install the Security World Software and create the security world | 4   |
| 2.4. Make sure the HSM time is synced with the TSS Server              | . 6 |
| 2.5. Enable HSM features                                               | . 6 |
| 2.6. Install the Java Runtime Environment (JRE)                        | 8   |
| 2.7. Install the Time Stamp Option Pack                                | . 9 |
| 2.8. Access the Time Stamp Server Web Interface                        | . 9 |
| 2.9. Activate SEE Delegation                                           | . 9 |
| 2.10. Create a new TSA.                                                | 10  |
| 2.11. Create the OCS                                                   | 13  |
| 2.12. Initiate a TSA certificate request                               | 15  |
| 2.13. Fulfil a TSA certificate request                                 | 18  |
| 2.14. Import the TSA certificate chain                                 | 20  |
| 2.15. Install and configure the Windows 2022 NTP server                | 21  |
| 2.16. Check the status of TSS and the security world                   | 23  |
| 2.17. Configure Adobe Acrobat Pro to use TSS                           | 24  |
| 2.18. Set up a digital ID                                              | 26  |
| 2.19. Import certificates into Adobe Acrobat Pro                       | 29  |
| 2.20. Configure the certificates                                       | 31  |
| 2.21. Sign and time-stamp a PDF document                               | 33  |
| 2.22. Check how many time-stamps have been issued                      | 37  |
| 3. Additional resources and related products.                          | 39  |
| 3.1. nShield Solo                                                      | 39  |
| 3.2. Time Stamping Option Pack                                         | 39  |
| 3.3. Entrust products.                                                 | 39  |
| 3.4. nShield product documentation                                     | 39  |

## Chapter 1. Introduction

Adobe Acrobat Pro enables users to create, control, and secure Portable Document Format (PDF) documents. Users can also collectively review and edit documents, and convert documents from other formats to PDF.

The integration of Adobe Acrobat Pro with Entrust nShield Time Stamp Server (TSS) performs signing and time-stamping to provide authenticity, integrity and non-repudiation of the document.

TSS is a time-stamp appliance. It uses the industry-standard IETF RFC 3161 protocol to provide time-stamps. TSS also provides a secure auditable trail of time for the purposes of non-repudiation. Adobe Acrobat Pro natively supports the RFC 3161 time-stamp service provided by TSS. Time-stamp a PDF document to validate that document's authenticity at the time it was time-stamped.

nShield Hardware Security Modules (HSMs) integrate with Adobe Acrobat Pro to enable a customer the ability to identify the publisher of a document and to verify that no one has altered the contents or any other aspect of the original document after it has been signed. Digital signatures, such as those used to sign for example Adobe PDF documents, rely on proven cryptographic techniques and the use of one or more private keys to sign and time-stamp the published software. It is important to maintain the confidentiality of these keys.

The benefits of using an HSM with Adobe Acrobat Pro include:

- Protection for the organizational credentials of the software publisher.
- Secure storage of the private key.
- FIPS 140 Level 3 validated hardware.
- Provision of a trusted time-stamp to RFC 1631.

The benefits of TSS include:

- Centrally managed and secured time-stamp appliance.
- FIPS secure and audited link to a master time source.

## 1.1. Product configurations

Entrust has successfully tested the integration between TSOP - Time Stamp Option Pack (TSS) and Adobe Acrobat Pro in the following configurations:

| Software           | Version             |
|--------------------|---------------------|
| Operating System   | Windows Server 2022 |
| Adobe Acrobat      | 2024.003.20112      |
| TSOP version (TSS) | 8.1.0               |

## 1.2. Supported nShield hardware and software versions

We have successfully tested with the following nShield hardware and software versions:

#### 1.2.1. Connect XC

| Security World Software | Firmware                       | Image   | ocs          | FIPS 140 Level 3 |
|-------------------------|--------------------------------|---------|--------------|------------------|
| 13.6.3                  | 12.72.1 (FIPS 140-2 certified) | 12.80.5 | $\checkmark$ | $\checkmark$     |

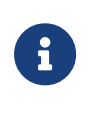

Throughout this guide, the term HSM refers to the nShield Connect XC. Other product configurations might work, but not all possible combinations have not been tested by Entrust.

## 1.3. Requirements

Before setting up the time-stamping functionality, ensure that:

- nShield software and hardware are installed and operational the server URL of TSS will be needed during the integration process.
- Security World has been created and usable.
- The nShield Time Stamp Option Pack (TSOP) has been installed.
- Required certificates have been imported into the trusted Root CA on the local machine:
  - ° Signing root certificate.
  - ° If a third party is used to sign TSA certificates, subordinate certificate(s).
- Adobe Acrobat Pro has been installed.
- Appropriate Administrator rights are available to edit Adobe Acrobat settings options.

This document assumes that:

- Familiar with documentation supplied with TSOP and have installed TSS.
- Familiar with Adobe Acrobat Pro documentation and have installed Adobe Acrobat Pro.

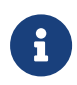

Entrust recommends that you allow only unprivileged connections unless you are performing administrative tasks.

## Chapter 2. Procedures

## 2.1. Install Adobe Acrobat

Please refer to the Adobe Acrobat documentation and install Adobe Acrobat Pro.

## 2.2. Install the HSM

Install the HSM by following the instructions in the Installation Guide for the HSM.

We recommend that you install the HSM before configuring the Security World Software with your TSS Server.

# 2.3. Install the Security World Software and create the security world

1. On the computer that you want to make the TSS Server, install the latest version of the Security World Software as described in the *Installation Guide* for the HSM.

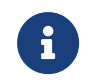

We recommend that you uninstall any existing nShield software before installing the new nShield software.

2. Create the security world as described in the *User Guide*, creating the ACS and OCS that you require.

If you want to use an existing security world for this integration, you can only use it if it was created with the **SEEDebugForAll** feature enabled. This feature is visible in the **world** section of the nfkminfo command output. Check the state attribute:

state 0x3737000c Initialised Usable Recovery !PINRecovery !ExistingClient RTC NVRAM FTO AlwaysUseStrongPrimes !DisablePKCS1Padding !PpStrengthCheck !AuditLogging SEEDebug AdminAuthRequired

**SEEDebugForAll** is not enabled so you have to create or load a new world file with that feature enabled. To create the world, use similar steps as below. The **p dseeall** feature has to be passed to the new-world command.

```
% nopclearfail -I -m <module_number>
% new-world -i -m <module_number> -Q <K/N> --mode=fips-140-2-level-3 --sp80056ar3 p dseeall
% nopclearfail -O -m <module_number>
```

This will create a FIPS-140-2-Level 3 world with the SEEDebugForAll feature enabled.

When the world gets created, check it using the nfkminfo command again.

| % nfkminfo   |                                                                                                |
|--------------|------------------------------------------------------------------------------------------------|
|              |                                                                                                |
| World        |                                                                                                |
| generation   | 2                                                                                              |
| state        | 0x3fb7000c Initialised Usable Recovery PINRecovery !ExistingClient RTC NVRAM FTO               |
| AlwaysUseStr | ongPrimes !DisablePKCS1Padding !PpStrengthCheck !AuditLogging SEEDebugForAll AdminAuthRequired |
| n_modules    | 1                                                                                              |
| hknso        | 387eb6ae7b567f3f22e9ed182ef829d6f7a9d597                                                       |
| hkm          | aaf566a51e4525679f4ee95d3c17a4361ee46185 (type Rijndael)                                       |
| hkmwk        | c2be99fe1c77f1b75678e2fd2df8dffc0c969bcb                                                       |
| hkre         | 3515f4f7000860ed5835673ac202538480fad9a7                                                       |
| hkra         | 0f93b48b3706057c4251435675d8b4f6879fe39d                                                       |
| hkfips       | 50b8568a944b5bd02ed140048567a278f6763b4a                                                       |
| hkmc         | 6f129626e352f87f13f4eedfd7a3567bbc1132ee                                                       |
| hkp          | a2e6f0edc637532306a0a4bfcac598b5676a19e7                                                       |
| hkrtc        | 155ce982e5974510f104694b5df59d8ce1567354                                                       |
| hknv         | 0efd304fa2e76523b567bc8b1cb709d88835a29f                                                       |
| hkdsee       | a297ab15c34f3c17248556731d16e72f61d1b3a0                                                       |
| hkfto        | 55b1b597b76df15610623905679d675cef8bdb33                                                       |
| hkmnull      | 01000000000000000000001110000000000                                                            |
| ex.client    | none                                                                                           |
| k-out-of-n   | 1/1                                                                                            |
| other quora  | m=1 r=1 p=1 nv=1 rtc=1 dsee=1 fto=1                                                            |
| createtime   | 2024-09-30 13:51:44                                                                            |
| nso timeout  | 10 min                                                                                         |
| ciphersuite  | DLf3072s256mAEScSP800131Ar1                                                                    |
| min pp       | 0 chars                                                                                        |
| mode         | fips1402level3                                                                                 |
| Module #1    |                                                                                                |
| generation   | 2                                                                                              |
| state        | 0x2 Usable                                                                                     |
| flags        | 0x10000 ShareTarget                                                                            |
| n_slots      | 6                                                                                              |
| esn          | 1000-0000-0000                                                                                 |
| hkml         | 3f0b8a828e30f7d02432d65673210816090d9551                                                       |

#### SEEDebugForAll is now enabled.

3. Check the world status before continuing:

```
% nfkmcheck
```

For an unrestricted (FIPS 140-2 level 2) security world, the output should resemble the following:

```
nfkmcheck: information: Module #1 Slot #0 Empty
nfkmcheck: everything seems to be in order
```

For a strict FIPS (FIPS 140-2 level 3) security world, the output should resemble the following:

nfkmcheck: information: World requires administrator authorization

nfkmcheck: information: Module #1 Slot #0 Empty
nfkmcheck: everything seems to be in order

### 2.4. Make sure the HSM time is synced with the TSS Server

rtc is a command available from the security world installation, so you need to have C:\Program Files\nCipher\nfast\bin in your path.

Do this from a PowerShell prompt in your TSS server.

- 1. Open up a PowerShell prompt.
- 2. Type rtc and you will see the current time set on your HSM.

```
% rtc
time on module 1 is 2015-01-13 00:38:30 Pacific Standard Time
```

3. If the time is not correct, then run the command rtc -t -m1 and you will be prompted to enter your ACS.

```
% rtc -t -m1
Load Admin Card (for KRTC):
Module 1 slot 0: Admin Card #11
Module 1 slot 2: empty
Module 1 slot 3: empty
Module 1 slot 4: empty
Module 1 slot 5: empty
Module 1 slot 0:- passphrase supplied - reading card
Card reading complete.
clock on module 1 set to 2024-09-26 13:22:24 Pacific Daylight Time
```

Your HSM time should now be synced to your TSS server time if it wasn't already.

```
% rtc
time on module 1 is 2024-09-26 13:26:13 Pacific Daylight Time
```

### 2.5. Enable HSM features

To enable features in the HSM you need to get a Feature Enabling smart card into a smartcard-reader connected to the Time Stamp Server, or get a feature file that can be used to enable the features. Please contact Entrust support for this. You need to provide HSM ESN to get the feature file for the HSM.

You need to enable the following HSM features:

• SEE Activation (Restricted)

Enables the Time Stamp Server to perform specific tasks using the SEE.

• Elliptic Curve algorithms

If you are intending to use ECDSA-based keys.

Enable the features in a PowerShell window:

- 1. Make sure C:\Program Files\nCipher\nfast\bin is in your path.
- 2. If you are using a smart card:

Insert the Feature Enabling smart card into a smart-card reader connected to the Time Stamp Server.

3. If you are using a feature file:

Transfer the file to the Time Stamp Server.

4. Start the Feature Enable Tool to see what features are enabled.

Run the following command:

| % fet                                                                                                    |
|----------------------------------------------------------------------------------------------------|
| Feature Enable Tool<br>===================================                                                                                                    |
| <pre>Korean Algorithms Korean Algorithms Korean</pre> |
| <ol> <li>Exit Feature Enable Tool.</li> <li>Read FEM certificate(s) from a smart card or cards.</li> <li>Read FEM certificate from a file.</li> <li>Read FEM certificate from keyboard.</li> <li>Write table to file.</li> <li>Enter option :</li> </ol>                                                                                                    |

5. Select **2** to read the feature certificate from a file.

You can also choose the option to read the FEM certificate from a smart card if that's what you are using. Follow the onscreen instructions. After the feature is enabled, the

system returns a success message.

```
Enter option : 2
Enter filename: sunrisecgt2-1727383407_SEEU_5F08-02E0-D947.txt
Opened file named `sunrisecgt2-1727383407_SEEU_5F08-02E0-D947.txt' for reading successfully.
Found FEM Certificate - presenting to module ...
                       Feature Enable Tool
                        _____
                    ISO Smart Card Support
                       Remote Operator
                        | Korean Algorithms
                          | SEE Activation (EU+10)
                             | SEE Activation (Restricted)
                          | SEE Activation (CodeSafe 5)
                          | Elliptic Curve algorithms
                                      | Elliptic Curve MQV
                                         | Fast RNG for ECDSA
                          | HSM Speed Rating
                                         Mod
    Electronic
                                        No. Serial Number
1 5F08-02E0-D947 -- N Y N N Y N Y Y N Mid Speed
0. Exit Feature Enable Tool.
1. Read FEM certificate(s) from a smart card or cards.
2. Read FEM certificate from a file.
3. Read FEM certificate from keyboard.
4. Write table to file.
Enter option : 0
```

If you do not enable the SEE Activation (Restricted) feature, the Time Stamp Server cannot load the SEE machine. As a result, the Operation Status page of the Time Stamp Server web interface returns the error message SEE\_LoadMachineFailure.

## 2.6. Install the Java Runtime Environment (JRE)

Install a 32 bit Standard Edition Java Runtime Environment(JRE) version 1.8. Once installed, open a PowerShell and check the version:

```
PS C:\Users\Administrator> java -version
java version "1.8.0_421"
Java(TM) SE Runtime Environment (build 1.8.0_421-b09)
Java HotSpot(TM) Client VM (build 25.421-b09, mixed mode, sharing)
```

Look for the output line that starts with Java™ SE Runtime Environment. It will indicate the architecture:

- If it mentions 64-Bit, you are running a 64-bit version of Java.
- If it does not mention 64-Bit, it is a 32-bit version.

8/39

## 2.7. Install the Time Stamp Option Pack

- 1. Transfer the TSOP iso file to the TSS server.
- 2. Run the installer.
  - a. Open the iso file and launch the **setup.msi** installer.
  - b. Click Next to continue. The installer displays the license agreement.
  - c. Accept the license agreement.
  - d. The install process will automatically detect the location of the Security World Software installation and will install alongside this.
  - e. When prompted, enter the port settings for the HTTP and HTTPS protocols. (If not sure, leave as default Ports: 80 and 443)
  - f. Follow the installer instructions until the installation process is complete.
- 3. Open up the HTTP and HTTPS ports in the firewall.

Make sure the ports used during the installation (80/443 by default) are open in the windows firewall.

## 2.8. Access the Time Stamp Server Web Interface

You can use the localhost or the \*TSS server IP address for the Time Stamp Server web interface URL. For example: https://localhost/TSS/index.jsp.

Keep in mind the firewall ports have to be open if you want access the URL from another host besides the TSS server and localhost has to be replaced with the IP or FQDN of the TSS server. Check the TSOP user's manual for default login credentials.

## 2.9. Activate SEE Delegation

1. Log in to the TSS server as the security officer.

|                     | TIME STAMP SERVER |
|---------------------|-------------------|
| Administrator Login |                   |
| Name superuser      |                   |
| Password            |                   |
| Login               |                   |

2. Select Server Management > SEE Delegation.

|                                                                                                    | IE STAMP SERVER                                                                                                    | Security World: WITHLEED<br>Module State: 111 Laston |
|----------------------------------------------------------------------------------------------------|----------------------------------------------------------------------------------------------------|------------------------------------------------------|
| TSA Management     Cortificate Management     Server Management     • SEE Delegation     Cogning     Card Set Management     User Management     About | Loading Admin Keys<br>The admin keys must be loaded from the administrator cardset and<br>"delegation certificates" that are required for the operation of the D<br>This step will delegate RTC and NVRam (and FIPS Authorization)<br>Machine.<br>Press Next to begin loading the administrator cardset. | J used to sign<br>SE200.<br>to the DSE200 SEE        |
| • Log out                                                                                                    | NEAT                                                                                                    |                                                      |

- 3. Select Next.
- 4. In the Loading Admin Keys dialog, select Next.

| ENTRUST                                                                                                    | TIME STAMP SERVER                                                                                                    | Security World: Mindual State<br>Module State: Wit Policies |
|----------------------------------------------------------------------------------------------------|----------------------------------------------------------------------------------------------------|-------------------------------------------------------------|
| Sta Management     Certificate Management     Server Management     • SEE Delegation     Logging     Card Set Management     User Management     About     Log out | Loading A<br>Loading keys from the Administrator card se<br>cards is required.<br>Please insert card 1 of 1 then press Next. | dmin Keys<br>I for this Security World. A total of 1 admin  |

5. Enter the credentials for the Admin Card.

| ENTRUST TIM                                                                                                    | E STAMP SERVER                                                                                                    | Security World: an The LICED<br>Module State: Die 191000 |
|----------------------------------------------------------------------------------------------------|----------------------------------------------------------------------------------------------------|----------------------------------------------------------|
| <ul> <li>TSA Management</li> <li>Certificate Management</li> <li>Server Management <ul> <li>SEE Delegation</li> </ul> </li> <li>Logging</li> <li>Card Set Management</li> <li>User Management</li> <li>About</li> <li>Log out</li> </ul> | Loading Admin Keys<br>Enter the pass phrase that protects the currently inserted smart card.<br>Pass Phrase:<br>Next > |                                                          |

6. The system will ask you to reset your DSE200 Service.

Go to windows search bar and search for **Services**. Find the **DSE200** service and restart it.

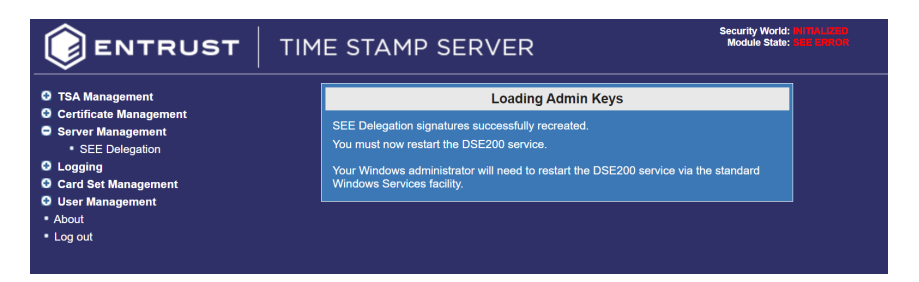

7. After you reset the DSE200 service, you will be asked to log in again to the TSS server.

## 2.10. Create a new TSA

Create a new TSA to be used for this integration.

- 1. Log in to the TSS server as the security officer.
- 2. Select TSA Management > Configuration, then select Add.

|                                             | 1E STAMP SERVE | R "                             | Host Application: 8.1.0<br>dule Application: 8.1.0 |
|---------------------------------------------|----------------|---------------------------------|----------------------------------------------------|
| TSA Management                              | TSA            | Configuration                   |                                                    |
| Operational Status     Certification Status | TSA Name       | Audit Source Policy             |                                                    |
| Configuration                               |                |                                 |                                                    |
| Certificate Management                      | [Default]      | Upper Clock 1.3.6.1.4.1.601.10. | 3.1                                                |
| Server Management                           |                |                                 | _                                                  |
| Logging                                     | Add Remove     | Refresh Confi                   | gure                                               |
| Card Set Management                         | Add a New TSA  |                                 |                                                    |
| User Management                             |                |                                 |                                                    |
| About                                       |                |                                 |                                                    |
| Log out                                     |                |                                 |                                                    |

3. Enter a name for the TSA and the TSA policy identifier (make sure it is a different number - just increase it by one), then select **Add**.

|                                       | ME STAMP SE           | Host Application: 8.1.0<br>Module Application: 8.1.0 |
|---------------------------------------|-----------------------|------------------------------------------------------|
| TSA Management     Operational Status |                       | Create New TSA                                       |
| Certification Status                  | TSA Name:             | AdobeAcrobatTSA                                      |
| <ul> <li>Configuration</li> </ul>     | TSA Policy Identifier | 1 3 6 1 4 1 601 10 3 1                               |
| Certificate Management                |                       | 1.3.0.1.4.1.001.10.3.1                               |
| Server Management                     |                       | Add                                                  |
| C Logging                             |                       | Update Configuration                                 |
| Card Set Management                   |                       |                                                      |
| User Management                       |                       |                                                      |
| About                                 |                       |                                                      |
|                                       |                       |                                                      |

When you are asked to confirm, select **OK**.

4. Take the default settings for the TSA Configuration fields.

|                                                                                                    | TIM | ME STAMP SERVER                                                                                                    |                                                               |                                                                       |  |
|----------------------------------------------------------------------------------------------------|-----|----------------------------------------------------------------------------------------------------|---------------------------------------------------------------|-----------------------------------------------------------------------|--|
| <ul> <li>TSA Management <ul> <li>Operational Status</li> <li>Certification Status</li> <li>Confugration</li> </ul> </li> <li>Cortificate Management</li> <li>Server Management</li> <li>Logging</li> <li>Card Set Management</li> <li>About</li> <li>Log out</li> </ul> |     | TSA Name: AdobeAcrot<br>TSA Policy Identifier: 1.3<br>Acceptable Time-Stamp R<br>TST TAC<br>Encoding and<br>Binding:<br>TST Options: Use ES<br>Use rsa<br>Exclude<br>Audit Source: O Local A | TSA Configuration - tsain<br>atTSA<br>.6.1.4.1.601.10.3.1<br> | d_1<br>D/ESSCertIDv2 (compatibility<br>D/ESSCertIDv2 (RFC3369 & 3852) |  |
|                                                                                                    |     |                                                                                                    |                                                               |                                                                       |  |

Make sure you select one of the **Acceptable Time-Stamp Request Hashes**. This must match the Signature Hash Algorithm that will be used by the Adobe Acrobat Digital ID certificate of the Digital ID used when signing documents. In this case is **SHA-256**.

Apply Signature to Document

| Acceptable Time-Stamp Request Hashes: | SHA1      |
|---------------------------------------|-----------|
|                                       | ✓ SHA-256 |
|                                       | SHA-384   |
|                                       | SHA-512   |

If you need to change any of the fields, make the changes and click **Update** to confirm the details of the TSA.

If the selected **Acceptable Time-Stamp Request Hash** does not match the Adobe Acrobat Digital ID Certificate Signature Hash Algorithm, you will get an error message like the one bellow when you sign a document in Adobe Acrobat:

| You have successfully signed the document.                                   |
|------------------------------------------------------------------------------|
| Errors encountered while signing                                             |
| Timestamp signature property generation error:<br>Unsupported hash algorithm |
| OK                                                                           |

5. After creating the new TSA, Select **TSA Management > Operational Status**.

You will see the new TSA with green, yellow, and red lights at first.

|                                        | ME STAMP SER    | RVER        |            |                   | Host Applicat<br>Module Applicat | tion: 8.1.0<br>tion: 8.1.0 |
|----------------------------------------|-----------------|-------------|------------|-------------------|----------------------------------|----------------------------|
| TSA Management                         | 1               | SA Operatio | nal Status | 5                 |                                  |                            |
| Certification Status     Configuration | TSA Name        | Clock       | Audit      | Time-<br>stamping | TAC                              |                            |
| Certificate Management                 | [Default]       | 0           | 0          | 0                 | 0                                |                            |
| Card Set Management                    | AdobeAcrobatTSA | 0           | 0          | 0                 | 0                                |                            |
| User Management     About              |                 | Details     | ) (        | Cert Info         | TAC Info                         |                            |
| Log out                                |                 |             |            |                   |                                  |                            |

## 2.11. Create the OCS

You can do this using the command line or through the Time Stamp Server user interface.

#### 2.11.1. Create the OCS using the command line

This should be done in a PowerShell window.

- 1. Make sure C:\Program Files\nCipher\nfast\bin is in your path.
- 2. Run the following command, specifying the module and slot where the blank card is located.

% createocs -m<module\_number> -s<slot\_number> --persist -Q (K/N) -N <ocs\_card\_name>

Here is an example:

```
% createocs -m1 -s2 --persist -Q 1/1 -N testOCS
FIPS 140-2 level 3 auth obtained.
Creating Cardset:
Module 1: 0 cards of 1 written
Module 1 slot 0: Admin Card #1
Module 1 slot 2: blank card
Module 1 slot 3: empty
Module 1 slot 4: empty
Module 1 slot 5: empty
Module 1 slot 2:- passphrase specified - writing card
Card writing complete.
cardset created; hkltu = c4877dce6de6ed55e3da9474886df22d58b85e39
```

#### 2.11.2. Create the OCS using the Time Stamp Server Web interface

To be able to create an OCS using the TSS server web interface, you will have to provide the card to the HSM in the front slot of the HSM.

- 1. Log in to the TSS server as the security officer.
- 2. Navigate to Card Set Management > Create Card Set.

The **Create Operator Card Set** dialog opens. Fill in the information accordingly: Operator Card Set name, Total number of cards in set (N), Number of cards required for access, Card set is persistent, Card set has a timeout, Timeout in seconds.

|                                                                                                    | TIME STAMP SERVER                                                                                                    |
|----------------------------------------------------------------------------------------------------|----------------------------------------------------------------------------------------------------|
| • TSA Management                                                                                                    | Create Operator Card Set                                                                                                    |
| <ul> <li>Certificate Management</li> <li>Server Management</li> <li>Logging</li> <li>Card Set Management <ul> <li>Create Card Set</li> <li>List Card Sets</li> <li>View/Change Card</li> </ul> </li> <li>User Management <ul> <li>About</li> <li>Log out</li> </ul> </li> </ul> | From this panel, you can create a new Operator Card Set (OCS). The newly created card set can then be used to protect a key or a set of keys.         The total number of cards in the set cannot exceed 64, and the number of cards required for access must be less than or equal to the total number of cards.         If you choose to set a timeout, this value cannot be greater than a year (i.e. 366*24*3600 seconds).         Operator Card Set name:       AdobeOCS         Total number of cards in set (N):       1         Number of cards sequired for access (K):       1         Card set is persistent?:       Yes       No         Card set has a timeout?:       Yes       No         Timeout in seconds:       0       0 |

#### 3. Select Next.

The next dialog will ask you to insert the card. Go to the HSM and insert the card in the front slot.

|                                                                                                    | TIME            | TAMP SERVER Host Application: 8.1.0<br>Module Application: 8.1.0                   |
|----------------------------------------------------------------------------------------------------|-----------------|------------------------------------------------------------------------------------|
| O TSA Management     O Certificate Management     Server Management     Logging     Card Set Management         • Create Card Set         • List Card Sets         • View/Change Card     O User Management         • About         • Log out | Creati<br>Pleas | Creating Operator Card Set<br>g Card Set: AdobeOCS<br>Insert Card 1 of 1<br>Next > |

#### 4. Select Next.

The next dialog will ask for the OCS passphrase. For each card, follow the onscreen instructions to either set a passphrase for the card or to create a card without a passphrase.

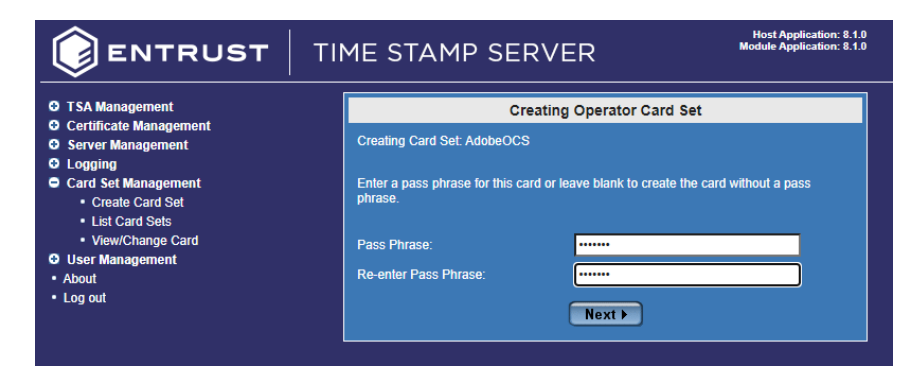

#### 5. Select Next.

The dialog will ask you to wait until the creation of the card is complete.

|                                                                                                    | ME STAMP SERVER                                                                                | Host Application: 8.1.0<br>Module Application: 8.1.0 |
|----------------------------------------------------------------------------------------------------|------------------------------------------------------------------------------------------------|------------------------------------------------------|
| O TSA Management     O Certificate Management     Server Management     Logging     Card Set Management         • Create Card Set         • List Card Sets         • View/Change Card     O User Management         • About         • Log out | Creating Operator Card Set<br>Writing Card<br>Please wait.<br>Please do not close this window. |                                                      |

6. The Card Set creation completes successfully

| ENTRUST T                                                                                                    | ME STAMP SERVER                                                                                | Host Application: 8.1.0<br>Module Application: 8.1.0 |
|----------------------------------------------------------------------------------------------------|------------------------------------------------------------------------------------------------|------------------------------------------------------|
| O TSA Management     O Certificate Management     O Server Management     O Logging     O Card Set Management         • Create Card Set         • List Card Sets         • View/Change Card     O User Management         • About         • Log out | Creating Operator Card Set<br>Writing Card<br>Please wait.<br>Please do not close this window. |                                                      |

### 2.11.3. List available card sets

To view the available card sets in the Time Stamp Server:

- 1. Log in to the TSS server as the security officer.
- 2. Navigate to Card Set Management > List Card Sets.

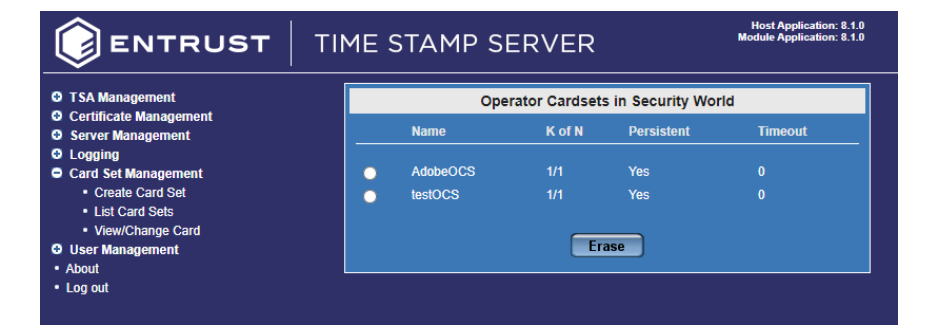

You should be able to see the two cards that we created:

- ° one using the command line
- ° one using the TSS web interface

## 2.12. Initiate a TSA certificate request

- 1. Log in to the TSS server as the security officer.
- 2. Go to TSA Management > Certification Status.

|                                                                | TIME STAMP SI    | ERVER             | Host Application: 8.1.0<br>Module Application: 8.1.0 |
|----------------------------------------------------------------|------------------|-------------------|------------------------------------------------------|
| <ul> <li>TSA Management</li> <li>Operational Status</li> </ul> |                  | TSA Certification | Status                                               |
| Certification Status                                           | TSA Name         | Key Status        | Time-stamp Mode                                      |
| Configuration     Contificate Management                       | O [Default]      |                   |                                                      |
| <ul> <li>Server Management</li> </ul>                          |                  |                   |                                                      |
| O Logging                                                      | AdobeAcrobatt SA |                   |                                                      |
| Card Set Management                                            | Initiate         | Cancel            | Restore Cert Into                                    |
| About                                                          |                  |                   |                                                      |
| • Log out                                                      |                  |                   |                                                      |

- 3. Select the TSA created earlier.
- 4. Select Initiate.

The **Select Card Set for TSA Key Backup** dialog windows comes up. Select the Card Set you want to use. Enable TSA Key Backup if you want (not necessary). Select **Next**.

|                                                         | IME | STAMP S           | ERVER            |                  | Host Application: 8.1.0<br>Module Application: 8.1.0 |
|---------------------------------------------------------|-----|-------------------|------------------|------------------|------------------------------------------------------|
| TSA Management     Operational Status                   |     | Select C          | Cardset for TS   | A Key Backup - t | said_0                                               |
| Operational Status     Certification Status             |     | Name              | K of N           | Persistent       | Timeout                                              |
| Configuration                                           |     |                   |                  |                  |                                                      |
| Certificate Management                                  | •   | AdobeOCS          |                  | Yes              | 0                                                    |
| Server Management                                       | •   | testOCS           |                  | Yes              | 0                                                    |
| O Logging<br>O Card Set Management<br>O User Management | •   | (Do not enable TS | SA Key backup fo | r this key)      |                                                      |
| About     Log out                                       |     |                   | Ne               | ext 🕨            |                                                      |

5. The Loading OCS dialog appears. Enter your OCS card passphrase.

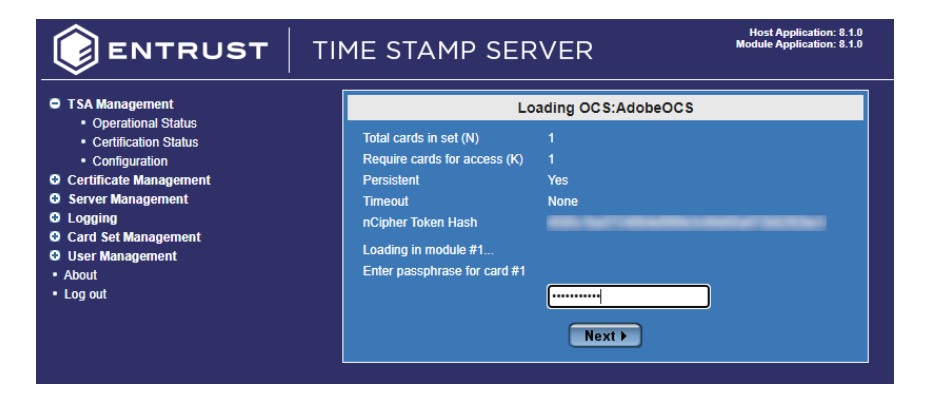

6. Select Next.

The OCS Card gets loaded.

|                                                                  | ME STAMP SER                        | VER                                                                                                    | Host Application: 8.1.0<br>Module Application: 8.1.0 |
|------------------------------------------------------------------|-------------------------------------|----------------------------------------------------------------------------------------------------|------------------------------------------------------|
| <ul> <li>TSA Management</li> <li>Operational Status</li> </ul>   | Lo                                  | ading OCS:AdobeOCS                                                                                                    |                                                      |
| Certification Status                                             | Total cards in set (N)              |                                                                                                    |                                                      |
| Configuration                                                    | Require cards for access (K)        |                                                                                                    |                                                      |
| Certificate Management                                           | Persistent                          | Yes                                                                                                    |                                                      |
| Server Management                                                | Timeout                             | None                                                                                                    |                                                      |
| Logging                                                          | nCipher Token Hash                  | and the local division of the local division of the local division |                                                      |
| <ul> <li>Card Set Management</li> <li>User Management</li> </ul> | Operator Card Set 'AdobeOCS' loaded |                                                                                                    |                                                      |
| About     Log out                                                |                                     | Next >                                                                                                    |                                                      |
|                                                                  |                                     |                                                                                                    |                                                      |

- 7. Select Next.
- 8. Enter in the Certificate Request details.

|                                                                                                    | ME STAMP SERVER                                                                                                    | Host Application: 8.1.0<br>Module Application: 8.1.0 |
|----------------------------------------------------------------------------------------------------|----------------------------------------------------------------------------------------------------|------------------------------------------------------|
| TSA Management     Operational Status     Certification Status     Configuration     Certificate Management     Coging     Card Set Management     Ouser Management     Log out | TSA Certificate Request - tsaid_0         Common Name * AdobeTSACertRequest         Organization *       Image: Serial Number         Serial Number       Image: Serial Number         Organizational Unit       Image: Serial Number         Organizational Unit       Image: Serial Number         Organizational Unit       Image: Serial Number         Image: Serial Number       Image: Serial Number         Image: Organizational Unit       Image: Serial Number         Image: Organization Identifier       Image: State         Image: State       Image: State         Country *       United States (US) | ↓                                                    |
|                                                                                                    | Next ►<br>* Required field                                                                                                    |                                                      |

9. Select **Next**. When you are asked to confirm, select **OK**.

The **TSA Certificate Request Parameters** window comes up. Check the box that says **Generate a self-signed certificate for this key**.

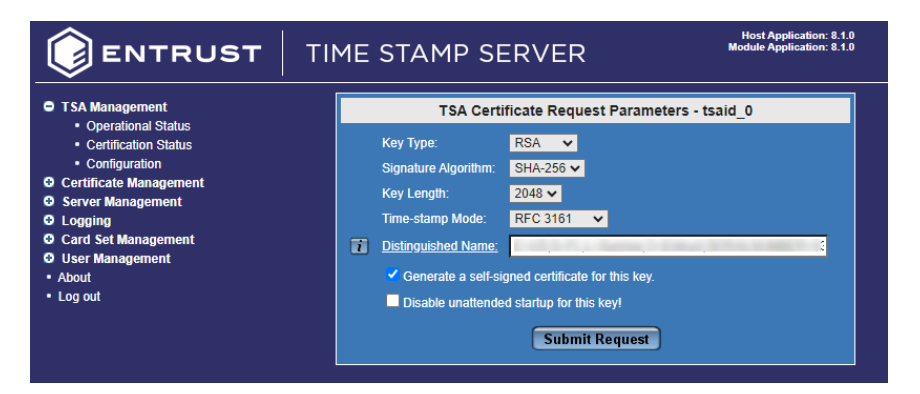

10. Select Submit Request.

The TSA Self Signed Certificate gets displayed.

|                                                                                                    | TIME STAMP SERVER       | Host Application: 8.1.0<br>Module Application: 8.1.0 |
|----------------------------------------------------------------------------------------------------|-------------------------|------------------------------------------------------|
| <ul> <li>TSA Management         <ul> <li>Operational Status</li> <li>Cartification Status</li> <li>Configuration</li> </ul> </li> <li>Certificate Management</li> <li>Server Management</li> <li>CardStet Management</li> <li>CardStet Management</li> <li>GardStet Management</li> <li>User Management</li> <li>About</li> <li>Log out</li> </ul> | TSA Self Signed Certifi | cate - tsaid_0                                       |

11. Select Select All to copy the contents of the certificate.

Copy and paste all the contents into a file and save the file. Make sure the file name has a .cer extension.

12. Select **TSA Management > Certificate Status** again, your new TSA should look similar to the one below:

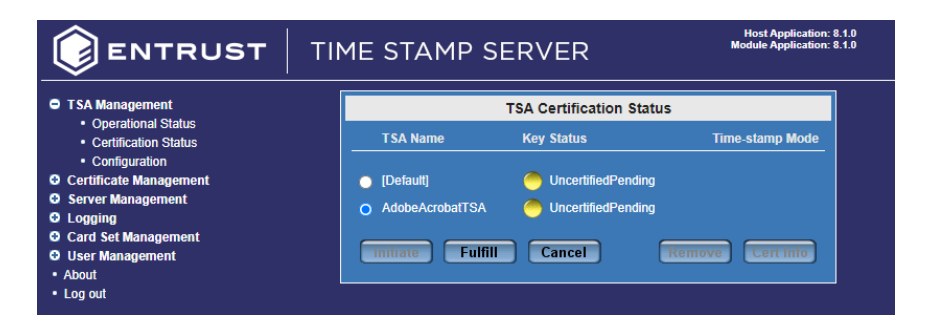

## 2.13. Fulfil a TSA certificate request

- 1. Log in to the TSS server as the security officer.
- 2. Select TSA Management > Certificate Status
- 3. Select the TSA you just created and select Fulfill.

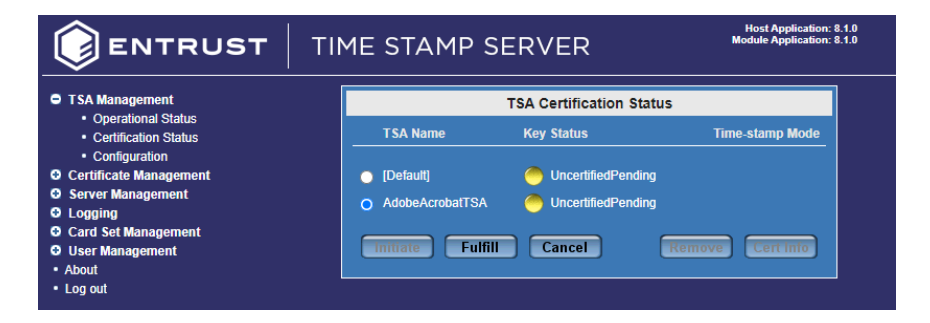

4. Select **Choose File** and select the certificate text file created earlier with the contents of the TSA self signed certificate.

|                                                                                                    | TIM | 1E STA                             | AMP SERVER                                                                                   | Host Application: 8.1.0<br>Module Application: 8.1.0 |
|----------------------------------------------------------------------------------------------------|-----|------------------------------------|----------------------------------------------------------------------------------------------|------------------------------------------------------|
| <ul> <li>TSA Management</li> <li>Operational Status</li> <li>Certification Status</li> <li>Configuration</li> <li>Certificate Management</li> <li>Server Management</li> <li>Logging</li> <li>Card Set Management</li> <li>User Management</li> <li>About</li> <li>Log out</li> </ul> |     | Load File<br>File Path:<br>or Past | Fulfill TSA Certificate - tsai<br>Choose File No file chosen<br>e TSA Certificate:<br>Accept | d_1<br>Load File                                     |
|                                                                                                    |     | Activated                          | TSA CSR Transaction Informatio                                                               | n - tsaid_1                                          |
|                                                                                                    |     | Date/Time<br>CSR DN                | 2024/10/01 14:24:42 UTC                                                                      | -                                                    |
|                                                                                                    |     | BEG)                               | IN CERTIFICATE                                                                               |                                                      |

- 5. Select Accept.
- 6. Your TSA should now be certified.

|                                                                                                    | TIME STAMP SERVER                                                                                                    |
|----------------------------------------------------------------------------------------------------|----------------------------------------------------------------------------------------------------|
| <ul> <li>TSA Management <ul> <li>Operational Status</li> <li>Centification Status</li> <li>Configuration</li> </ul> </li> <li>Certificate Management</li> <li>Server Management</li> <li>Logging</li> <li>Card Set Management</li> <li>User Management</li> <li>Juser Management</li> <li>Log out</li> </ul> | TSA Certificate Info - tsaid_1         TSA Key Status:       Certified - RFC3161       Export         Version       V3       V3       V3         Serial Number       I       Vante       V3         Serial Number       I       Vante       V3         Serial Number       I       V3       V3         Signature       RSA with SHA-256       V3         Issued By       CN=AdobeTSACertRequest,OU=nShield TSS ESN:530E-02E         Issued To       CN=AdobeTSACertRequest,OU=nShield TSS ESN:530E-02E         Valid From       2024/10/01 14:24:41 (UTC)         Valid To       2025/10/01 14:24:41 (UTC)         Valid To       2025/10/01 14:24:41 (UTC)         Public Key Type       RSA-2048 |
|                                                                                                    |                                                                                                    |

- 7. Restart your DSE200 Service
  - 0

You must restart the DSE200 Service.

- 8. Log out and log back in as the superuser.
- 9. Navigate to **TSA Management > Certification Status** and your TSA should have a green light.

|                                                                                                    | TIME STAMP SERVER                                                                                                    |                                                |  |  |
|----------------------------------------------------------------------------------------------------|----------------------------------------------------------------------------------------------------|------------------------------------------------|--|--|
| <ul> <li>TSA Management         <ul> <li>Operational Status</li> <li>Certification Status</li> <li>Configuration</li> </ul> </li> <li>Certificate Management</li> <li>Server Management</li> <li>Logging</li> <li>Card Set Management</li> <li>User Management</li> </ul> | TSA Certification Status<br>TSA Name Key Status<br>(Default) UncertifiedPending<br>AdobeAcrobatTSA Certified<br>Initiate Funni Cancel | Time-stamp Mode<br>RFC3161<br>Remove Cert Info |  |  |
| About     Log out                                                                                                    |                                                                                                    |                                                |  |  |

## 2.14. Import the TSA certificate chain

- 1. Log in to the TSS server as the security officer.
- 2. Navigate to **Certificate Management > TSA Cert Store**.

The TSA Certificate Store dialog opens.

|                                                                                                    | TIME STAMP SERVER                                                                                                    | Host Application: 8.1.0<br>Module Application: 8.1.0 |
|----------------------------------------------------------------------------------------------------|----------------------------------------------------------------------------------------------------|------------------------------------------------------|
| <ul> <li>TSA Management</li> <li>Certificate Management <ul> <li>Upper Clock Cert Store</li> <li>TSA Cert Store</li> <li>TSA Registration</li> </ul> </li> <li>Server Management</li> <li>Logging</li> <li>Card Set Management</li> <li>User Management</li> <li>About</li> <li>Log out</li> </ul> | TSA Certificate Store         Select certificate ✓         I       Version         I       Serial Number         I       Signature Algorithm         I       Issued By         I       Issued To         I       Yalid From         I       Public Key Type         I       Public Key         I       Add | Export                                               |

3. Select Add. The Add TSA Certificate dialog opens.

|                                                                                                    | TIME STAMP SERVER                                                       | Host Application: 8.1.0<br>Module Application: 8.1.0 |
|----------------------------------------------------------------------------------------------------|-------------------------------------------------------------------------|------------------------------------------------------|
| <ul> <li>TSA Management</li> <li>Certificate Management</li> </ul>                                                                                                    | Add TSA Ce                                                              | rtificate                                            |
| Upper Clock Cert Store     TSA Cert Store     TSA Cert Store     TSA Registration     Server Management     Card Set Management     User Management     About     Log out | Load or Paste New Certificate:<br>Cert File: Choose File No file chosen | Load File                                            |

- 4. Select **Choose File**. Browse and locate the certificate file you saved in the previous section. Select **Load File**.
- 5. Select Add.

6. Select again Certificate Management > TSA Cert Store.

In the Select certificate drop down, you should see the certificate that got imported.

| ENTRUST                                                                                                    | TIME STAMP SERVER                                                                                                    |
|----------------------------------------------------------------------------------------------------|----------------------------------------------------------------------------------------------------|
| <ul> <li>TSA Management</li> <li>Upper Clock Cerl Store <ul> <li>TSA Cerl Store</li> <li>TSA Registration</li> </ul> </li> <li>Server Management</li> <li>Logging</li> <li>Card Set Management</li> <li>User Management</li> <li>About</li> <li>Log out</li> </ul> | TSA Certificate Store         CN=AdobeTSACertRequest;OU=nShield TSS ESN: ;O=Ent          Select certificate         CN=AdobeTSACertRequest;OU=nShield TSS ESN: ;O=Ent         CN=AdobeTSACertRequest;OU=nShield TSS ESN: ;O=Ent         Signature Algorithm         SACertRequest;OU=nShield TSS ESN: ;O=Ent         Signature Algorithm         SACertRequest;OU=nShield TSS ESN: ;O=Ent         Signature Algorithm         SACE OF COLST COLST COLST COLST COLST         Signature Algorithm         SACE OF COLS;O=Entrust;OU=nShield TSS ESN: ;         Issued To         C=US;O=Entrust;OU=nShield TSS ESN: ;         Valid From         2024/10/01 14:24:41 (UTC)         Yublic Key Type         Add         Remove         Add |

## 2.15. Install and configure the Windows 2022 NTP server

If you have selected **Local Audit** as the method by which the TSS secure clock is to be audited, this requires a running Network Time Protocol (NTP) service which has been configured to use an NTP server on the local network. Configuration of an NTP service requires a Windows Administrator to log in to the System Console. Do this in a PowerShell window running as Administrator:

1. Confirm current setting (follows are default settings):

| % Get-ItemProperty -Path "HKLM:\\ | SYSTEM\CurrentControlSet\Services\w32time\TimeProviders\NtpServer"          |
|-----------------------------------|-----------------------------------------------------------------------------|
| AllowNonstandardModeCombinations  | : 1                                                                         |
| ChainDisable                      | : 0                                                                         |
| ChainEntryTimeout                 | : 16                                                                        |
| ChainLoggingRate                  | : 30                                                                        |
| ChainMaxEntries                   | : 128                                                                       |
| ChainMaxHostEntries               | : 4                                                                         |
| DllName                           | : C:\Windows\system32\w32time.dll                                           |
| Enabled                           | : 0                                                                         |
| EventLogFlags                     | : 0                                                                         |
| InputProvider                     | : 0                                                                         |
| RequireSecureTimeSyncRequests     | : 0                                                                         |
| PSPath                            | :                                                                           |
| Microsoft.PowerShell.Core\Regist  | ry::HKEY_LOCAL_MACHINE\SYSTEM\CurrentControlSet\Services\w32time\TimeProvid |
| ers\NtpServer                     |                                                                             |
| PSParentPath                      | :                                                                           |
| Microsoft.PowerShell.Core\Regist  | ry::HKEY_LOCAL_MACHINE\SYSTEM\CurrentControlSet\Services\w32time\TimeProvid |
| ers                               |                                                                             |
| PSChildName                       | : NtpServer                                                                 |
| PSDrive                           | : HKLM                                                                      |
| PSProvider                        | : Microsoft.PowerShell.Core\Registry                                        |

2. Enable NTP Server feature.

#### 3. Set AnnounceFlags to 5.

% Set-ItemProperty -Path "HKLM:\SYSTEM\CurrentControlSet\services\W32Time\Config" -Name "AnnounceFlags" -Value 5

#### 4. Restart the Windows Time service.

% Restart-Service w32Time

5. If Windows Firewall is running, allow the NTP port:

| <pre>% New-NetFirewallRule ` -Name "NTP Server Port" ` -DisplayName "NTP Server Port" -Description 'Allow NTP Server -Profile Any ` -Direction Inbound ` -Action Allow ` -Protocol UDP ` -Program Any ` -LocalAddress Any ` -LocalPort 123</pre> | `<br>Port' `                                               |
|----------------------------------------------------------------------------------------------------|------------------------------------------------------------|
| Name                                                                                                    | : NTP Server Port                                          |
| DisplayName                                                                                                    | : NTP Server Port                                          |
| Description                                                                                                    | : Allow NTP Server Port                                    |
| DisplayGroup                                                                                                    | :                                                          |
| Group                                                                                                    | :                                                          |
| Enabled                                                                                                    | : True                                                     |
| Profile                                                                                                    | : Any                                                      |
| Platform                                                                                                    | : {}                                                       |
| Direction                                                                                                    | : Inbound                                                  |
| Action                                                                                                    | : Allow                                                    |
| EdgeTraversalPolicy                                                                                                    | : Block                                                    |
| LooseSourceMapping                                                                                                    | : False                                                    |
| LocalOnlyMapping                                                                                                    | : False                                                    |
| Owner                                                                                                    | :                                                          |
| PrimaryStatus                                                                                                    | : OK                                                       |
| Status                                                                                                    | : The rule was parsed successfully from the store. (65536) |
| EnforcementStatus                                                                                                    | : NotApplicable                                            |
| PolicyStoreSource                                                                                                    | : PersistentStore                                          |
| PolicyStoreSourceType                                                                                                    | : Local                                                    |
| RemoteDynamicKeywordAddresses                                                                                                    | : {}                                                       |
| PolicyAppId                                                                                                    | :                                                          |

#### 6. Confirm current synchronization with the NTP server.

By default, Windows configures the NTP client with NTP server time.windows.com.

% w32tm /query /source time.windows.com,0x8 7. (Optional) Change the target NTP server.

#### Example:

```
% Set-ItemProperty -Path "HKLM:\SYSTEM\CurrentControlSet\Services\w32time\Parameters" -Name "NtpServer"
-Value "ntp.nict.jp,0x8"
```

8. Restart the Windows time service.

% Restart-Service w32Time

9. Re-sync manually.

% w32tm /resync Sending resync command to local computer The command completed successfully.

#### 10. Verify the status.

```
% w32tm /query /status
Leap Indicator: 0(no warning)
Stratum: 4 (secondary reference - syncd by (S)NTP)
Precision: -23 (119.209ns per tick)
Root Delay: 0.0543284s
Root Dispersion: 0.0474017s
ReferenceId: 0xA83DD74A (source IP: 168.61.215.74)
Last Successful Sync Time: 10/1/2024 8:37:03 AM
Source: time.windows.com,0x8
Poll Interval: 7 (128s)
```

## 2.16. Check the status of TSS and the security world

Before proceeding to the Adobe Acrobat setup, check the status of TSS and the security world:

- Ensure that your TSA is healthy and operational. To do, this, access the TSA
  Operational Status page, and check that the TSA shows all green lights. If you do not
  have all green lights after creating a new certificate, then try restarting the DSE200
  service.
- 2. Ensure that the security world is operational and healthy:

| TSA Management     Operational Status     Cortification Status     Cortification Status     Cortificate Management     Server Management     O Logging | Application Version<br>Application License                                                                  |                                                     |
|----------------------------------------------------------------------------------------------------|----------------------------------------------------------------------------------------------------|-----------------------------------------------------|
| O Card Set Management<br>O User Management<br>+ Hep<br>• About<br>• Log out                                                                            | Module #1:<br>enquiry reply flags<br>enquiry reply level<br>serial number<br>mode<br>version<br>speed index | none<br>Six<br>Six<br>Deprational<br>12.40.2<br>S52 |

- a. On the left, select About.
- b. Select Application Version.
- c. Scroll down to show Module 1#.

The mode should show as operational.

3. Continue to scroll down to nfkminfo output: World.

The **state** should show as **Initialised** and **Usable**. There should be no exclamation marks (!).

If either properties are preceded by an **!**, ensure that the security world is available and operational.

| TSA Management     Operational Status     Certification Status     Confliguration     Cortificate Management     Server Management     O Logging | Application Version<br>Application License                                                                                                    |   |
|----------------------------------------------------------------------------------------------------|----------------------------------------------------------------------------------------------------|---|
| O Card Set Management<br>O User Management<br>• Help                                                                                             | nfkminfo output:<br>World<br>generation 2                                                                                                    | ^ |
| • About<br>• Log out                                                                                                    | <pre>state Oxifa70000 Initialised Usable Recovery FINecovery !ExistingClient<br/>RC NVRAM FTO !AlawaydesEcongPrimes !DisableFKCSIPadding !FpStrengthCheck !<br/>AuditLogging SEEbbugForAll<br/>n_mcdules 1</pre> |   |
|                                                                                                    | hkm<br>hkm<br>hkre                                                                                                    | ~ |

4. Continue to scroll down to hardware status and ensure that it is reported as OK.

## 2.17. Configure Adobe Acrobat Pro to use TSS

- 1. Open up Adobe Acrobat.
- 2. In the Menu, of Adobe Acrobat, select Preferences.
- 3. From the list of categories select Security.

| ategories:                   |                                                              |
|------------------------------|--------------------------------------------------------------|
| Commenting A                 | Security                                                     |
| Documents                    | Configure Server Settings                                    |
| Full Screen                  | compare server secongs                                       |
| General                      | Timestamp Servers                                            |
| Page Display                 | . More_                                                      |
| -8                           | Directory Servers                                            |
| Accessibility                | Adobe Experience Manager - Forms Servers (Document Security) |
| Action Wizard                |                                                              |
| dobe Online Services         | Council of all series                                        |
| atalog                       | Security Settings                                            |
| olor Management              |                                                              |
| Content Editing              | Import Export                                                |
| onvert From PDF              |                                                              |
| onvert To PDF                | Load security settings from a server                         |
| mail Accounts                | URL:                                                         |
| orms                         |                                                              |
| dentity                      | Settings must be signed by: Allow Any Certificate            |
| ternet                       | biolise                                                      |
| waScript                     | Check every: Week Month                                      |
| anguage                      | 2 Weeks 3 Months Date 4                                      |
| Aeasuring (2D)               | → Ask before updating                                        |
| Aeasuring (3D)               |                                                              |
| Aeasuring (Geo)              | Adobe Experience Manager Document Security                   |
| Aultimedia & 3D              |                                                              |
| Aultimedia (legacy)          | Clear remembered account information                         |
| nuitimedia Trust (legacy)    |                                                              |
| eading                       |                                                              |
| eviewing                     | Microsoft Purview Information Protection                     |
| earch                        |                                                              |
| ecunty<br>ocurity (Enhanced) | Enable Microsoft Purview Information Protection              |
| identity (Enhanced)          |                                                              |
| nelling                      | Clear remembered account information                         |
| racker                       |                                                              |
| rust Manager                 |                                                              |
| in a good and                |                                                              |

- 4. In the Configure Server Settings pane, select More.
- 5. In the **Server Settings** dialog, from the list of options, select **Time Stamp Servers**, then select **New** in the top ribbon.

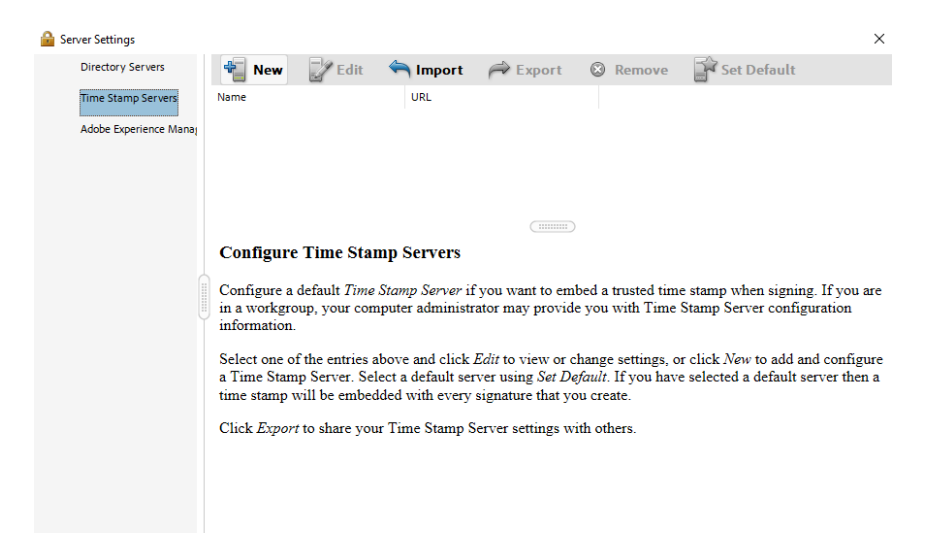

6. In the new Time Stamp Server dialog, enter a name and the server URL of the TSS.

Enable **This server requires me to log on** and enter the login credentials. Select **OK**. The server is now added.

Here is a URL example: http://10.193.142.123/TSS/HttpTspServer?tsa=tsaid\_1.

| New Time Stamp Server                                                                                                    | × |
|----------------------------------------------------------------------------------------------------|---|
| Name: TSOP                                                                                                    | ľ |
| Server Settings                                                                                                    |   |
| Server URL: p:// /TSS/HttpTspServer?tsa=tsaid_1                                                                                                    |   |
| This server requires me to log on                                                                                                    |   |
| User name: superuser                                                                                                    |   |
| Password: *******                                                                                                    |   |
| <ul> <li>You will never be required to enter your password. Your password will be stored on this computer and protected by your Windows log in.</li> <li>If in the future you want to logout then select a different timeout policy at that time.</li> </ul> |   |
| OK Cancel                                                                                                    | ] |

- 7. Select the **TSOP Time Stamp Server**, and in the top ribbon select **Set Default** (If the default is successfully set, **Set Default** is replaced by **Clear**).
- 8. Close the Server Settings dialog

## 2.18. Set up a digital ID

To set up a digital ID:

1. Stay in the **Preferences** dialog of Adobe Acrobat Pro, and from the list of categories, select **Signatures**.

| ategories:                |                                                                        |      |
|---------------------------|------------------------------------------------------------------------|------|
|                           | Digital Signatures                                                     |      |
| Documents ^               | Creation & Appearance                                                  |      |
| Full Screen               | creation competitioned                                                 |      |
| General                   | Control options for signature creation                                 |      |
| Page Display              | <ul> <li>Set the appearance of signatures within a document</li> </ul> | More |
| Accessibility             |                                                                        |      |
| Action Wizard             | Verification                                                           |      |
| Adobe Online Services     |                                                                        |      |
| Catalog                   | <ul> <li>Control how and when signatures are verified</li> </ul>       | More |
| Color Management          |                                                                        |      |
| Content Editing           |                                                                        |      |
| Convert From PDF          | Identities & Trusted Certificates                                      |      |
| Convert To PDF            |                                                                        |      |
| Email Accounts            | Create and manage identities for signing                               | More |
| Forms                     | Manage credentials used to trust documents                             |      |
| dentity                   |                                                                        |      |
| nternet                   | Document Timestamping                                                  |      |
| avaScript                 |                                                                        |      |
| anguage                   | <ul> <li>Configure timestamp server settings</li> </ul>                | More |
| Measuring (2D)            |                                                                        |      |
| Measuring (3D)            |                                                                        |      |
| Measuring (Geo)           |                                                                        |      |
| Multimedia & 3D           |                                                                        |      |
| Multimedia (legacy)       |                                                                        |      |
| Multimedia Trust (legacy) |                                                                        |      |
| Reading                   |                                                                        |      |
| Reviewing                 |                                                                        |      |
| Search                    |                                                                        |      |
| Security                  |                                                                        |      |
| Security (Enhanced)       |                                                                        |      |
| Signatures 🗸 🗸            |                                                                        |      |

- 2. In the Identities & trusted Certificates box select More.
- 3. In the **Digital ID and Trusted Certificate Settings** dialog, select **Digital IDs**, then select **Add ID**.

| 🔒 Digital ID and Trusted Certific | icate Settings                                                                                                    |                                                                                                    |                                                                                                    |                                                                                                    |                                                                                                    |                                                                                                    | ×                                                                            |
|-----------------------------------|----------------------------------------------------------------------------------------------------|----------------------------------------------------------------------------------------------------|----------------------------------------------------------------------------------------------------|----------------------------------------------------------------------------------------------------|----------------------------------------------------------------------------------------------------|----------------------------------------------------------------------------------------------------|------------------------------------------------------------------------------|
| <ul> <li>Digital IDs</li> </ul>   | 🛃 Add ID                                                                                                    | 🖉 Usage Options 👻                                                                                                    | Certificate Details                                                                                                    | 🚔 Export                                                                                                    | 🔁 Refresh                                                                                                    | Remov                                                                                                    | e ID                                                                         |
| Roaming ID Accounts               | Name                                                                                                    | Issuer                                                                                                    | Storage                                                                                                    | Mechanism                                                                                                    | Expires                                                                                                    |                                                                                                    |                                                                              |
| Digital ID Files                  |                                                                                                    |                                                                                                    |                                                                                                    |                                                                                                    |                                                                                                    |                                                                                                    |                                                                              |
| Windows Digital IDs               |                                                                                                    |                                                                                                    |                                                                                                    |                                                                                                    |                                                                                                    |                                                                                                    |                                                                              |
| PKCS#11 Modules and               |                                                                                                    |                                                                                                    |                                                                                                    |                                                                                                    |                                                                                                    |                                                                                                    |                                                                              |
| Trusted Certificates              |                                                                                                    |                                                                                                    |                                                                                                    |                                                                                                    |                                                                                                    |                                                                                                    |                                                                              |
|                                   | Manage My I                                                                                                    | Digital IDs                                                                                                    |                                                                                                    |                                                                                                    |                                                                                                    |                                                                                                    |                                                                              |
|                                   | This is a list of th<br>shared. They are<br><i>Certificate Secur</i><br>Each digital ID h<br>share with others<br>Select one of the<br>your certificate w<br>Use Set Default t<br>new digital ID or | the <b>digital IDs</b> that are available<br>used when you create a digita<br>ity.<br>as a corresponding <i>public</i> cert.<br>This certificate is used by of<br>entries above and click <i>Certif</i><br>with others.<br>to get or clear which digital ID<br>to find an existing digital ID | e for your use on this<br>I signature or when you<br>ificate which contains<br>hers to encrypt docum<br><i>icate Details</i> to view i<br>is used by default wh<br>and add it to this view | computer. Digit<br>ou decrypt docus<br>s identifying infi-<br>nents for you, or<br>information from<br>then you sign or e<br>v. Use <i>Remove I</i> . | tal IDs are <i>private</i><br>ments that are end<br>ormation about <i>y</i><br>to validate your of<br>n your certificate<br>encrypt document<br><i>D</i> to permanently | e and should f<br>crypted for yo<br>ou and which<br>digital signatu<br>. Use <i>Export</i><br>s. Use <i>Add II</i><br>remove a dig | not be<br>ou using<br>you can<br>ires.<br>to share<br>D to add a<br>rital ID |

4. In the Add Digital ID Dialog, select A new digital ID I want to create now, then select Next.

| Add Digital ID                                                                                                    | ×  |
|----------------------------------------------------------------------------------------------------|----|
|                                                                                                    |    |
| Add or create a digital ID to sign and encrypt documents. The certificate that comes with your digital<br>is sent to others so that they can verify your signature. Add or create a digital ID using:                                                                                                    | ID |
| ○ My existing digital ID from:                                                                                                    |    |
| A file     A file     A f |    |
| A roaming digital ID accessed via a server                                                                                                    |    |
| <ul> <li>A device connected to this computer</li> </ul>                                                                                                    |    |
|                                                                                                    |    |
| A new digital ID I want to create now                                                                                                    |    |
|                                                                                                    |    |
|                                                                                                    |    |
|                                                                                                    |    |
|                                                                                                    |    |
|                                                                                                    |    |
|                                                                                                    |    |
|                                                                                                    |    |
|                                                                                                    |    |
|                                                                                                    |    |
| Cancel < Back Next >                                                                                                    |    |

- The system will ask you where you want to store the ID. Select New PKCS#12 Digital ID File, then select Next.
- 6. Fill in the information fields, for example name and organizational, and select Next.

| Add Digital ID                   |                                                                | × |
|----------------------------------|----------------------------------------------------------------|---|
|                                  |                                                                |   |
| Enter your identity inform       | nation to be used when generating the self-signed certificate. |   |
| Na <u>m</u> e (e.g. John Smith): | John Doe                                                       |   |
| Organizational <u>U</u> nit:     | Particular.                                                    |   |
| Organization Name:               | land and                                                       |   |
| <u>E</u> mail Address:           | john.doe@                                                      |   |
| <u>C</u> ountry/Region:          | US - UNITED STATES                                             | / |
| Key Algorithm:                   | 2048-bit RSA                                                   | / |
| Use digital ID <u>f</u> or:      | Digital Signatures and Data Encryption                         | / |
|                                  |                                                                |   |
|                                  |                                                                |   |
|                                  |                                                                |   |
|                                  |                                                                |   |
|                                  |                                                                |   |
| Cancel                           | < <u>B</u> ack Next >                                          |   |

7. Enter the file location and password for the ID, then select **Finish**.

| Add Digital ID                                                                                                    | ×                                                         |
|----------------------------------------------------------------------------------------------------|-----------------------------------------------------------|
| Enter a file location and password for your new digital ID file. You will need the passw<br>the digital ID to sign or decrypt documents. You should make a note of the file location<br>copy this file for backup or other purposes. You can later change options for this file usi<br>Settings dialog. | ord when you use<br>n so that you can<br>ing the Security |
| File Name:                                                                                                    |                                                           |
| C:\Users\Administrator\git\files\JohnDoe.pfx                                                                                                    | Browse                                                    |
| Password:                                                                                                    |                                                           |
| Cancel < <u>B</u> ack                                                                                                    | Finish                                                    |

8. Confirm that the new ID appears in the list.

| 🔒 Di | igital ID and Trusted Certific | ate Settings                                                                                                    |               |                                                                                                    |                                                                                                    |            |                |              |             | × |
|------|--------------------------------|----------------------------------------------------------------------------------------------------|---------------|----------------------------------------------------------------------------------------------------|----------------------------------------------------------------------------------------------------|------------|----------------|--------------|-------------|---|
| ~    | Digital IDs                    | 🛃 Add ID                                                                                                    | 🥖 Usage (     | Options 👻                                                                                                    | 🝸 Certificate D                                                                                                    | etails     | 혀 Export       | 🔁 Refresh    | 📀 Remove II | D |
|      | Roaming ID Accounts            | Name                                                                                                    |               | Issuer                                                                                                    |                                                                                                    | Storage    | Mechanism      | Expires      |             |   |
|      | Digital ID Files               | John Doe <john.doe(< td=""><td>@entrust.com&gt;</td><th>John Doe <jo< th=""><th>hn.doe@entrust.com&gt;</th><td>Digital II</td><th>D File</th><th>2029.10.01</th><th>18:58:03 Z</th><td></td></jo<></th></john.doe(<> | @entrust.com> | John Doe <jo< th=""><th>hn.doe@entrust.com&gt;</th><td>Digital II</td><th>D File</th><th>2029.10.01</th><th>18:58:03 Z</th><td></td></jo<> | hn.doe@entrust.com>                                                                                                    | Digital II | D File         | 2029.10.01   | 18:58:03 Z  |   |
|      | Windows Digital IDs            |                                                                                                    |               |                                                                                                    |                                                                                                    |            |                |              |             |   |
|      | PKCS#11 Modules and            |                                                                                                    |               |                                                                                                    |                                                                                                    |            |                |              |             |   |
|      | Trusted Certificates           |                                                                                                    |               |                                                                                                    |                                                                                                    |            |                |              |             |   |
|      |                                |                                                                                                    |               |                                                                                                    | John Doe                                                                                                    |            |                |              |             |   |
|      |                                |                                                                                                    |               |                                                                                                    | Barris and                                                                                                    |            |                |              |             |   |
|      |                                |                                                                                                    |               | Issued k                                                                                                    | y: John Doe                                                                                                    |            |                |              |             |   |
|      |                                |                                                                                                    |               |                                                                                                    | There is an exception of the second second s |            |                |              |             |   |
|      |                                |                                                                                                    |               | Valid from                                                                                                    | m: 2024/10/01 11:5                                                                                                    | 8:03 -07   | ''00'          |              |             |   |
|      |                                |                                                                                                    |               | Valid                                                                                                    | to: 2029/10/01 11:5                                                                                                    | 8:03 -07   | ''00'          |              |             |   |
|      |                                |                                                                                                    | Int           | ended usag                                                                                                    | ge: Digital Signatur                                                                                                    | e, Encry   | pt Document, K | ey Agreement |             |   |

## 2.19. Import certificates into Adobe Acrobat Pro

To import certificates into Adobe Acrobat Pro:

 Still in the Digital ID and Trusted Certificate Settings dialog, select Digital IDs > Trusted Certificates.

| 🔒 Di | gital ID and Trusted Certific | ate Settings     |          |                    |                             |          |  |
|------|-------------------------------|------------------|----------|--------------------|-----------------------------|----------|--|
| ~    | Digital IDs                   | 🥖 Edit Trust     | 🦱 Import | t 🧀 Export         | 💇 Certificate Details       | 🔕 Remove |  |
|      | Roaming ID Accounts           | Name             | (        | Certificate Issuer | Expires                     |          |  |
|      | provide price                 | Adobe Root CA    | 1        | Adobe Root CA      | 2023.01.09 00:07:23 2       | 1        |  |
|      | Digital ID Files              | Adobe Root CA G2 | ,        | Adobe Root CA G2   | 2046.11.28 23:59:59 Z       |          |  |
|      | Windows Digital IDs           |                  |          |                    |                             |          |  |
|      |                               |                  |          |                    |                             |          |  |
|      | PKCS#11 Modules and           |                  |          |                    |                             |          |  |
|      | Trusted Certificates          |                  |          |                    |                             |          |  |
|      |                               |                  |          |                    | Adobe Root CA               |          |  |
|      |                               |                  |          |                    | Adobe Trust Services        |          |  |
|      |                               |                  |          | Issued             | by: Adobe Root CA           |          |  |
|      |                               |                  |          |                    | Adobe Trust Services        |          |  |
|      |                               |                  |          | Valid fr           | om: 2003.01.08 23:37:23 Z   |          |  |
|      |                               |                  |          | Valio              | d to: 2023.01.09 00:07:23 Z |          |  |
|      |                               |                  |          | Intended us        | age: Sign Certificate (CA), | Sign CRL |  |
|      |                               |                  |          |                    |                             |          |  |
|      |                               |                  |          |                    |                             |          |  |

2. On the Trusted Certificates tab, select Import.

Before continuing, make sure previously created certificate key text file has a .cer extension.

3. In the **Choose Contacts to Import** dialog, use **Browse** or **Search** to locate the Root Certificate and any Subordinate Certificates.

| Choose Contacts to Im                                              | port                                            |                                                    |                       | ×                            |
|--------------------------------------------------------------------|-------------------------------------------------|----------------------------------------------------|-----------------------|------------------------------|
| This dialog will allow yo<br>for any certificates asso<br>Contacts | ou to select contacts<br>ociated with the conta | to import into your truste<br>acts being imported. | d identities. You car | n also set the trust         |
| Name<br>Certificates<br>This list displays the                     | certificates associat                           | Email<br>ed with the currently sele                | cted contact.         | Remove<br>Browse<br>Search _ |
| Subject                                                            | Issuer                                          | Expires                                            | Import                | Details<br>Trust<br>Cancel   |

4. Double-click the certificates to select.

They will appear in the **Contacts**.

| dialog will allow you to s                                                      | elect contacts to import into                                 | your trusted identities. You ca                             | n also set the tr |
|---------------------------------------------------------------------------------|---------------------------------------------------------------|-------------------------------------------------------------|-------------------|
| any certificates associated                                                     | with the contacts being imp                                   | orted.                                                      |                   |
| ontacts                                                                         |                                                               |                                                             |                   |
| Name                                                                            | Email                                                         |                                                             | Remove            |
| AdobeTSACertRequest                                                             | t                                                             |                                                             |                   |
|                                                                                 |                                                               |                                                             | Browse            |
|                                                                                 |                                                               |                                                             | Search            |
|                                                                                 |                                                               |                                                             | Desirent          |
|                                                                                 |                                                               |                                                             |                   |
|                                                                                 |                                                               |                                                             |                   |
| ertificates                                                                     |                                                               |                                                             |                   |
| ertificates<br>This list displays the certifi                                   | cates associated with the cu                                  | rently selected contact.                                    |                   |
| ertificates<br>This list displays the certifi<br>Subject                        | cates associated with the cu                                  | rrently selected contact.<br>Expires                        | Details           |
| ertificates<br>This list displays the certifi<br>Subject<br>AdobeTSACertRequest | cates associated with the cu<br>Issuer<br>AdobeTSACertRequest | rently selected contact.<br>Expires<br>10/1/2025 7:24:41 AM | Details           |
| ertificates<br>This list displays the certifi<br>Subject<br>AdobeTSACertRequest | cates associated with the cu<br>Issuer<br>AdobeTSACertRequest | rently selected contact.<br>Expires<br>10/1/2025 7:24:41 AM | Details<br>Trust  |
| ertificates<br>This list displays the certifi<br>Subject<br>AdobeTSACertRequest | cates associated with the cu<br>Issuer<br>AdobeTSACertRequest | rently selected contact.<br>Expires<br>10/1/2025 7:24:41 AM | Details<br>Trust  |
| ertificates<br>This list displays the certifi<br>Subject<br>AdobeTSACertRequest | cates associated with the cu<br>Issuer<br>AdobeTSACertRequest | rently selected contact.<br>Expires<br>10/1/2025 7:24:41 AM | Details<br>Trust  |
| ertificates<br>This list displays the certifi<br>Subject<br>AdobeTSACertRequest | cates associated with the cu<br>Issuer<br>AdobeTSACertRequest | rently selected contact.<br>Expires<br>10/1/2025 7:24:41 AM | Details<br>Trust  |

- 5. To add the certificates, select **Import**, then select **OK** to close the confirmation dialog about the import.
- 6. Confirm that the imported certificates appear in the list.

| <u>6</u> ( | igital ID and Trusted Certific | ate Settings        |          |                    |                               |          |   |
|------------|--------------------------------|---------------------|----------|--------------------|-------------------------------|----------|---|
| ~          | Digital IDs                    | 🥖 Edit Trust        | 측 Import | <i> ick</i> Export | 💇 Certificate Details         | 🔇 Remove | • |
|            | Roaming ID Accounts            | Name                | Ce       | ertificate Issuer  | Expires                       |          |   |
|            | Digital ID Files               | Adobe Root CA       | Ac       | lobe Root CA       | 2023.01.09 00:07:23 Z         |          |   |
|            | •                              | Adobe Root CA G2    | Ac       | Jobe Root CA G2    | 2046.11.28 23:59:59 Z         |          |   |
|            | Windows Digital IDs            | AdobeTSACertRequest | Ac       | lobeTSACertRequest | 2025.10.01 14:24:41 Z         |          |   |
|            | PKCS#11 Modules and            |                     |          |                    |                               |          |   |
|            |                                |                     |          |                    | AdobeTSACertRequest           |          |   |
|            |                                |                     |          |                    | nShield TSS ESN:              | CE1 844  |   |
|            |                                |                     |          | Issued b           | y: AdobeTSACertRequest        |          |   |
|            |                                |                     |          |                    | nShield TSS ESN:              |          |   |
|            |                                |                     |          | Valid fron         | n: 2024.10.01 14:24:41 Z      |          |   |
|            |                                |                     |          | Valid to           | o: 2025.10.01 14:24:41 Z      |          |   |
|            |                                |                     |          | Intended usage     | e: Digital Signature, Encrypt | t Keys   |   |
|            |                                |                     |          |                    |                               |          |   |

## 2.20. Configure the certificates

To configure the certificates:

- Still in the Digital ID and Trusted Certificate Settings dialog, select the imported Root CA, then in the ribbon at the top of the window select Edit Trust.
- 2. Select Use this certificate as a trusted root, then select OK.

| Edit Certificate Trust                                                                                                    | × |  |  |  |  |  |
|----------------------------------------------------------------------------------------------------|---|--|--|--|--|--|
|                                                                                                    |   |  |  |  |  |  |
| Certificate Details                                                                                                    |   |  |  |  |  |  |
| Subject: AdobeTSACertRequest                                                                                                    |   |  |  |  |  |  |
| Issuer: AdobeTSACertRequest                                                                                                    |   |  |  |  |  |  |
| Usage: Digital Signature, Encrypt Keys                                                                                                    |   |  |  |  |  |  |
| Expiration: 10/1/2025 7:24:41 AM                                                                                                    |   |  |  |  |  |  |
| Trust Policy Restrictions                                                                                                    |   |  |  |  |  |  |
| A certificate used to sign a document must either be designated as a trust anchor or chain<br>up to a trust anchor in order for signature validation to succeed. Revocation checking is not<br>performed on or above a trust anchor. |   |  |  |  |  |  |
| Use this certificate as a trusted root                                                                                                    |   |  |  |  |  |  |
| If signature validation succeeds, trust this certificate for:                                                                                                    |   |  |  |  |  |  |
| Signad documents or data                                                                                                    |   |  |  |  |  |  |
|                                                                                                    |   |  |  |  |  |  |
|                                                                                                    |   |  |  |  |  |  |
| Dynamic content                                                                                                    |   |  |  |  |  |  |
| Embedded high privilege JavaScript                                                                                                    |   |  |  |  |  |  |
| Privileged system operations (networking, printing, file access, etc.)                                                                                                    |   |  |  |  |  |  |
|                                                                                                    |   |  |  |  |  |  |
|                                                                                                    |   |  |  |  |  |  |
|                                                                                                    |   |  |  |  |  |  |
| Certificate Details                                                                                                    |   |  |  |  |  |  |
|                                                                                                    |   |  |  |  |  |  |
| Help OK Cancel                                                                                                    |   |  |  |  |  |  |

- 3. In the ribbon at the top of the window select Certificate Details.
- 4. In the **Certificate Viewer** dialog, switch to the **Trust** tab.
- 5. Ensure that there is a green check mark next to **Sign documents or data**, then select **OK**.

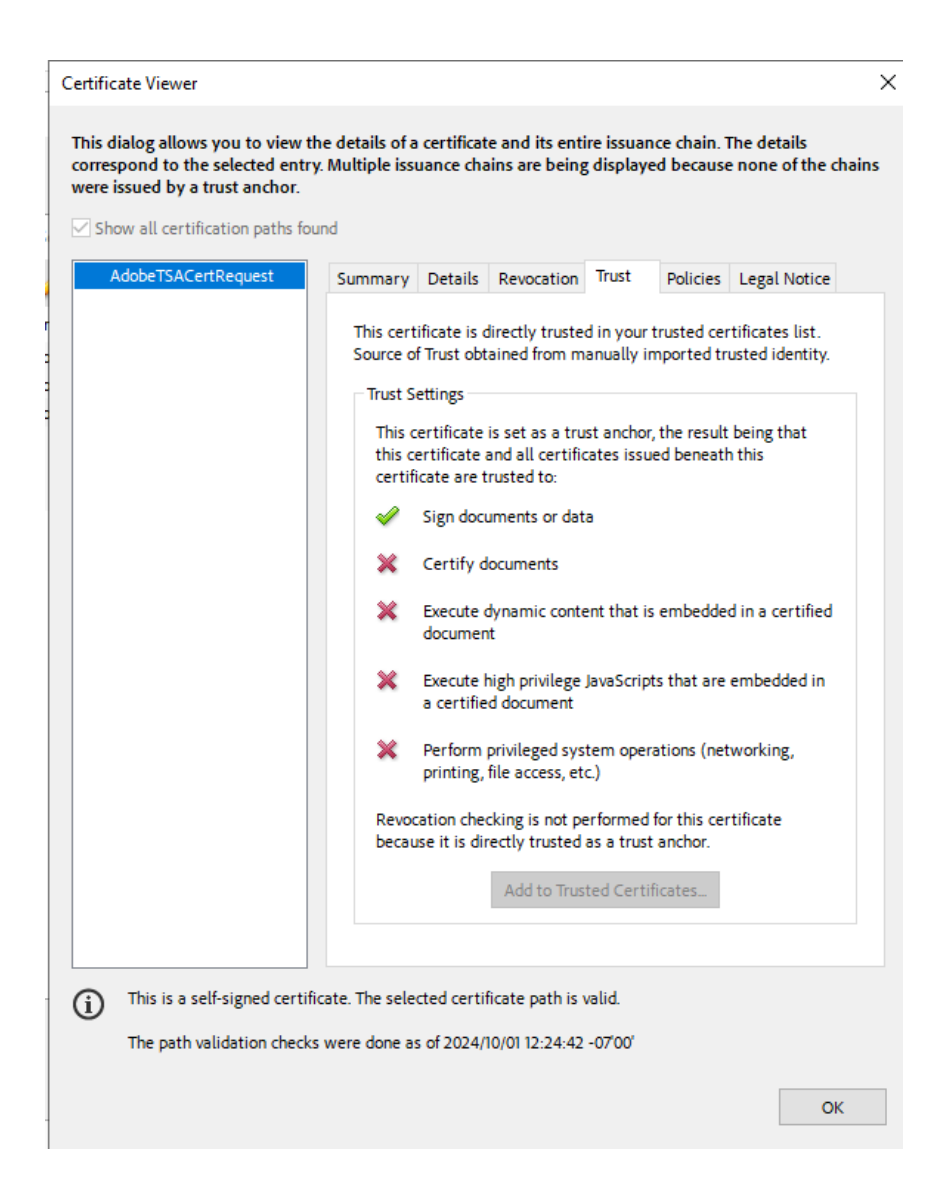

- 6. Close the Digital ID and Trusted Certificates Settings dialog.
- 7. To exit the Adobe **Preferences** configuration settings, select **OK**.

## 2.21. Sign and time-stamp a PDF document

To sign and time-stamp a PDF document:

- 1. In Adobe Acrobat Pro, open the document to sign and time-stamp it digitally.
- 2. In the **Tools** pane on the left-hand side, select **Use Certificate**.

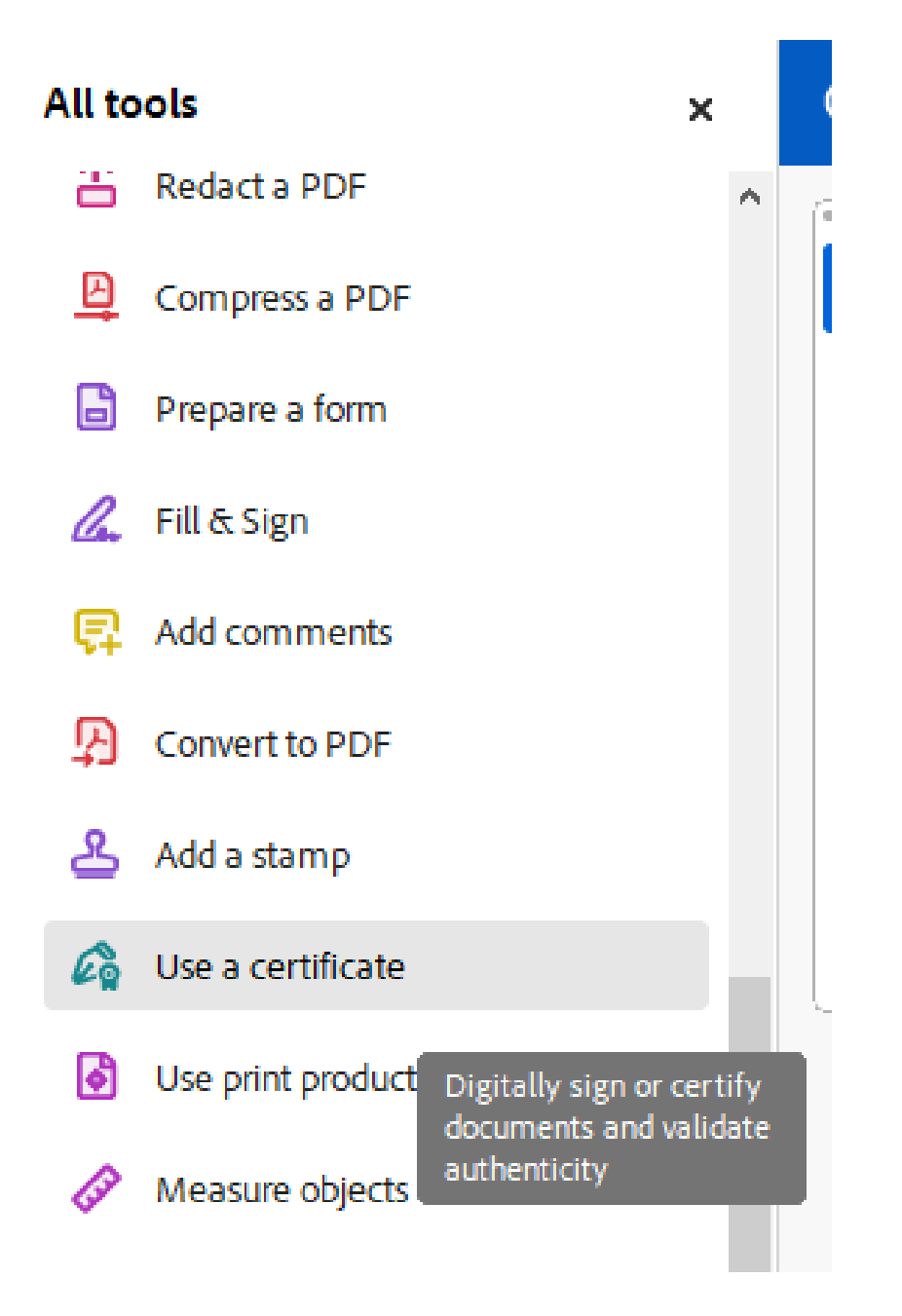

3. In the Certificates toolbar, select Digitally Sign.

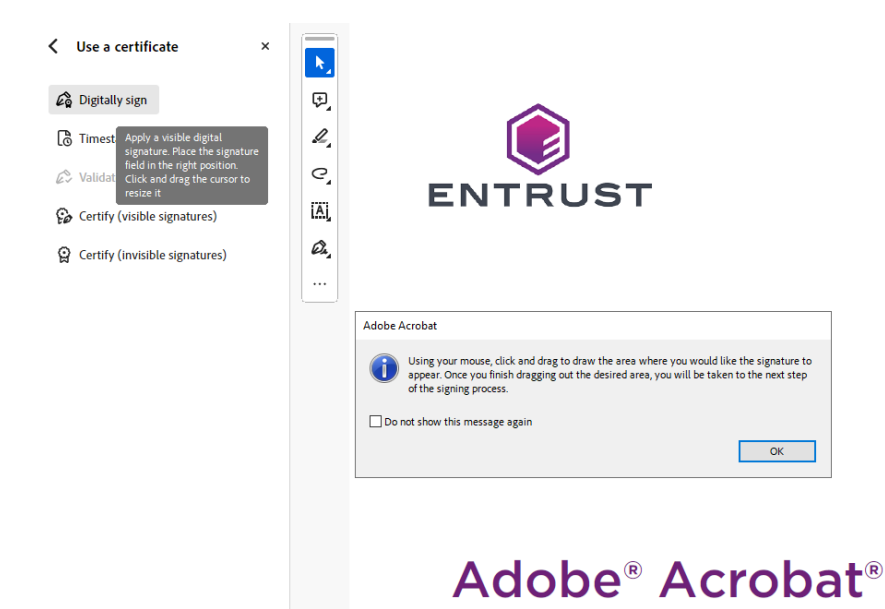

- 4. Follow the information in the dialog box to select an area for signature, then select **OK**.
- 5. Select the Digital ID with which to sign, and select Continue.

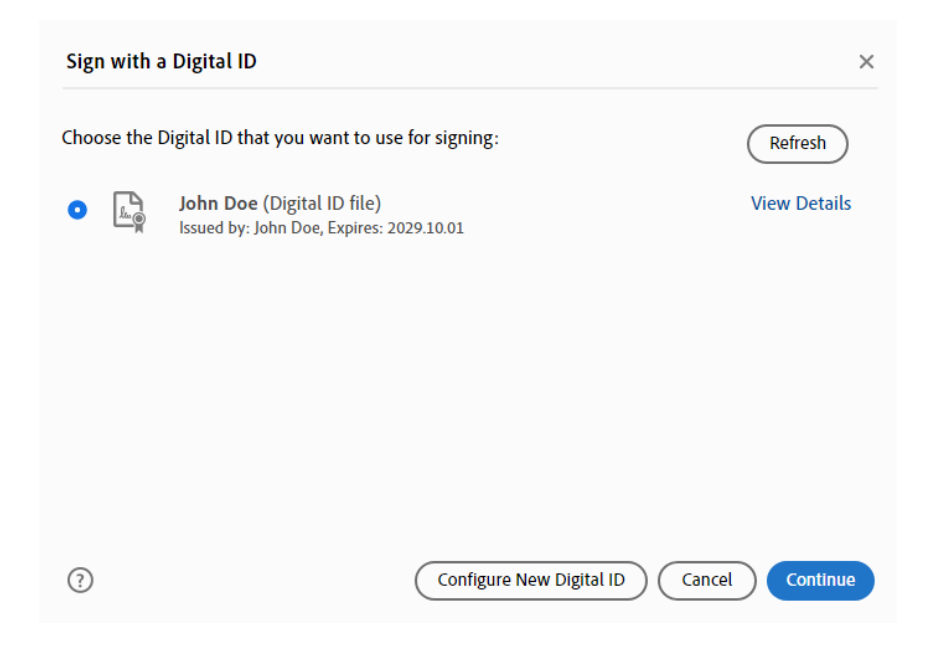

6. Confirm all details, enter the Digital ID Pin/Passphrase, and select Sign.

| Sign as "John Doe"                                                               | ×                                                                       |
|----------------------------------------------------------------------------------|-------------------------------------------------------------------------|
| Appearance Standard Text                                                         | Create                                                                  |
| John<br>Doe                                                                      | Digitally signed<br>by John Doe<br>Date: 2024.10.01<br>12:45:22 -07'00' |
| □ Lock document after signing<br>Review document content that may affect signing | View Certificate Details                                                |
| Enter the Digital ID PIN or Password                                             | Back Sign                                                               |

7. Choose a location to save the newly signed document.

To avoid overwriting the original file, use a different file name for the signed document.

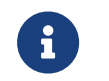

During the Signing process a security warning may popup asking you to trust the TSOP server. Select **Allow**.

| Security Warning                                         |                                                                                                    |        |       |        |  |  |  |  |
|----------------------------------------------------------|----------------------------------------------------------------------------------------------------|--------|-------|--------|--|--|--|--|
|                                                          | The document is trying to connect http://                                                                     | ct to: |       |        |  |  |  |  |
|                                                          | Do you trust 10.194.148.173? If you trust the site, choose Allow. If you do not trust the site, choose Block. |        |       |        |  |  |  |  |
| Remember this action for this site for all PDF documents |                                                                                                    |        |       |        |  |  |  |  |
| <u>Help</u>                                              |                                                                                                    | Allow  | Block | Cancel |  |  |  |  |

8. Once signed, the Signature is shown.

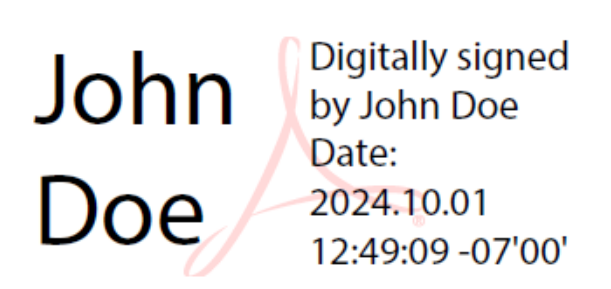

## 2.22. Check how many time-stamps have been issued

To check how many time-stamps have been issued:

- 1. Log in to the TSS server as Admin.
- 2. Under TSA Management, select Time Stamps Issued.

|                                                                   | ME STAMP SE                  | RVER          | Host Application: 8.1.0<br>Module Application: 8.1.0 |  |
|-------------------------------------------------------------------|------------------------------|---------------|------------------------------------------------------|--|
| TSA Management                                                    | TSA Time-Stamps Issued       |               |                                                      |  |
| Operational Status     Configuration                              | TSA Name                     | Since Startup | Under Current TAC                                    |  |
| Clock Management                                                  |                              |               | 0                                                    |  |
| <ul> <li>Time Stamps Issued</li> <li>Server Management</li> </ul> | <ul> <li>AdobeTSA</li> </ul> |               | 2                                                    |  |
| <ul> <li>Logging</li> <li>User Management</li> </ul>              |                              | Details       |                                                      |  |
| <ul> <li>About</li> </ul>                                         |                              |               |                                                      |  |
| Log out                                                           |                              |               |                                                      |  |

3. Check for the number of issued time-stamps under the current TAC since TSS was started up.

Select the **TSA** to view the details, then select **Details**.

|                                                                | TIM | TIME STAMP SERVER                     |          |                   |  |  |
|----------------------------------------------------------------|-----|---------------------------------------|----------|-------------------|--|--|
| <ul> <li>TSA Management</li> <li>Operational Status</li> </ul> |     |                                       |          |                   |  |  |
| Configuration     Clock Management                             |     | Total (since 2024/10/02 19:25:12 UTC) |          |                   |  |  |
| Time Stamps Issued                                             |     | Requested:                            | 2        |                   |  |  |
| Server Management                                              |     | Granted:                              |          | (100.0%)          |  |  |
| Logging                                                        |     | Rejected:                             |          | (0.0%)            |  |  |
| User Management                                                |     | Difference:                           |          | (0.0%)            |  |  |
| About                                                          |     |                                       |          |                   |  |  |
| <ul> <li>Log out</li> </ul>                                    |     | Under Current TAC                     |          |                   |  |  |
|                                                                |     | Requested:                            | 2        |                   |  |  |
|                                                                |     | Granted:                              |          | (100.0%)          |  |  |
|                                                                |     | Rejected:                             |          | (0.0%)            |  |  |
|                                                                |     | Difference:                           |          | (0.0%)            |  |  |
|                                                                |     | Last Issued T                         | ime-Star | np Serial Number: |  |  |

# Chapter 3. Additional resources and related products

- 3.1. nShield Solo
- 3.2. Time Stamping Option Pack
- 3.3. Entrust products
- 3.4. nShield product documentation